# Preparação Imagem no KVM do Zero para Eucalyptus

#### Pacotes à instalar no computador:

Sudo apt-get install virt-manager Sudo apt-get install qemu-kvm Sudo apt-get install libvirt-bin Sudo apt-get install libvirt-doc Sudo apt-get Install qemu-system Sudo apt-get install openssh-server

Ao abrir o Virtual-Manager, iniciar a criação de uma nova imagem. **OBS:** recomendado o uso de 512 mb de RAM.

Após a instalação da VM, instale todos os programas desejados (Não esquecer de instalar e testar o SSH na VM)

Remover o arquivo de rede do computador e da VM com o comando: rm -rf /etc/udev/rules.d/70-persistent-net.rules

Exportar a imagem que será usada como VM no eucalyptus:

Copiar para o frontend via SSH os arquivos initrd.img e vmlinuz:
 \$ scp /initrd.img root@192.168.0.171:/home/
 \$ scp /vmlinuz root@192.168.0.171:/home/

Desligar a VM: \$ shutdown -h now (ou usar FORCE OFF no menu do Virtual-Manager)

#### Preparar a imagem para VM do Eucalyptus:

As imagens estão no diretório: /var/lib/libvirt/images \$parted nome.img (nome da imagem) \$unit b \$print Number Start End Size Type File system Flags 1988100095B 1987051520B primary ext3 1 1048576B boot 2 1989147648B 2146435071B 157287424B extended 5 1989148672B 2146435071B 157286400B logical linux-swap(v1) Em posse dessas informações:

\$quit

### Realizando os cálculos

1. skip:

1048576 (start) / 1024 (memória adotada) = 1024

2. count:

Cálculo: (end - start) / memória

(1988100095 - 1048576) / 512 = 7337984 (valor arredondado)

 formatar a nova imagem, com os resultados acima: dd if=nome.img(nome da imagem) of=nome.img(nome da nova imagem) bs=512 skip=2048 count=7337984

Após a nova imagem pronta, copiar via SSH para o frontend:

\$ scp /imagem.img root@192.168.0.171:/home/usuario/pasta...

## **REGISTRANDO A IMAGEM NO FRONTEND**

Registraremos o Kernel, Ramdisk e a Imagem (Durante este processo precisaremos anotar o número EKI, ERI, e EMI que é informado).

#euca-bundle-image --kernel true -i vmlinuz -r i386 (ou -r x86\_64)

No resultado ele lhe dará o caminho de um "manifest.xml", é o parâmetro após o -m: #euca-upload-bundle -m .../vmlinuz.manifest.xml -b mybucket (nome do diretório de imagens, pode ser qualquer nome, ou um nome já existente)

No resultado ele lhe dará o caminho de um NOVO "manifest.xml", é o parâmetro após o -n: #euca-register -n <qualquer nome> .../vmlinuz.manifest.xml

Uma vez escolhido o mybucket siga o mesmo para ramdisk e image a diante Daqui em diante o procedimento é semelhante ao anterior

#euca-bundle-image --ramdisk true -i initrd.img -r i386
#euca-upload-bundle -m .../initrd-kexec.manifest.xml -b mybucket
#euca-register -n <qualquer nome> .../initrd-kexec.manifest.xml

#euca-bundle-image -i ubuntu.img --kernel eki-0000 --ramdisk eri-0000 -r i386
#euca-upload-bundle -m .../ubuntu.img.manifest.xml -b mybucket
#euca-register -n <qualquer nome> .../ubuntu.img.manifest.xml